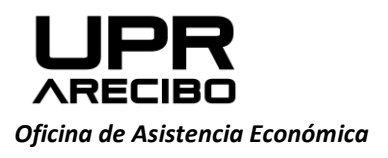

PO Box 4010 Arecibo, PR 00614-4010

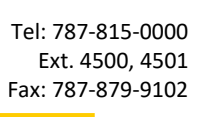

Final v1-2019-2020.pdf

needs to sign? ①

email 💿

nct(s) @

Add document to sig

Only me

Only other

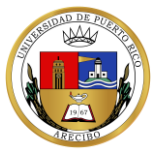

## INSTRUCCIONES PARA FIRMAR DOCUMENTOS ELECTRÓNICAMENTE A TRAVÉS DE SIGNREQUEST

Siga los siguientes pasos para firmar las Hojas de Verificación electrónicamente. Si utiliza un teléfono inteligente o Tablet, utilice el 'bolígrafo' que este trae para firmar los documentos. Es requerido que sea su firma original. No escoja las que la página le da como opción.

- 1. Acceda a la página www.signrequest.com/#/
- 2. Oprima el botón verde 📄 Add document to sign 🕥
- 3. Busque el documento previamente descargado en su computadora o teléfono.

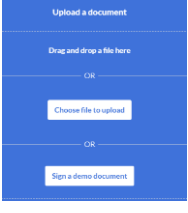

- 4. Si es usted dependiente, marque 'Me and others' pues se requiere la firma como estudiante y la de uno de sus padres. (Firma original.)
- 5. Añada su correo electrónico y el del padre que firmará la Hoja de Verificación.
- Recuerde marcar 'I agree to the Terms of Use and Privacy Policy' Advanced ③ 7. Marque 'Prepare Document' Message 🔿 I agree to the Terms of Use and Priv OR Sign and send ③
- 8. Llene el documento para luego firmar el mismo, presionando en el área deseada. Podrá firmar, colocar fecha, colocar texto, colocar 'check mark' o borrar.

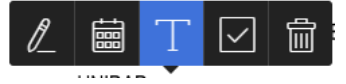

"Patrono con igual oportunidad de empleo"

9. Le preguntará qué correo electrónico debe llenar dicha información. Lo escoge y marca 'Save'. Recuere que todo lo que llene como estudiante, debe marcar que se llenará con su correo electrónico; y todo lo que llena padre o madre, se llenará con el correo electrónico que colocó para él o ella.

|      |    | is to add text here? | Who needs t |             |
|------|----|----------------------|-------------|-------------|
| *    |    |                      |             |             |
|      |    |                      | E.g. City   | Description |
|      |    |                      |             | Required 🗇  |
|      |    |                      |             | Multiline 🗇 |
|      |    | Advanced             | Ad          |             |
| iave | Sa |                      |             | Cancel      |

10. Ajuste el encasillado y prosiga con todo el documento.

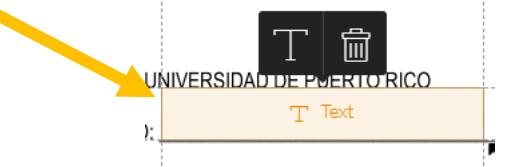

Así veráa el documento luego que termine este paso.

|                                                                                                    |                                   |            |                                               |                                         |                                                                                                    | and the second second second                                                                                                    | actor Parketta                                                                                                    |                                                                                                    |
|----------------------------------------------------------------------------------------------------|-----------------------------------|------------|-----------------------------------------------|-----------------------------------------|----------------------------------------------------------------------------------------------------|----------------------------------------------------------------------------------------------------|----------------------------------------------------------------------------------------------------|----------------------------------------------------------------------------------------------------|
| COLUMN TWO IS NO.                                                                                                    |                                   |            |                                               |                                         |                                                                                                    | and the second second se                                                                                                    | Pageon .                                                                                                    | Enders strong                                                                                                    |
|                                                                                                    | HOUR DE                           | ESTAND     | N (VI) 2010 - 2020 -                          |                                         |                                                                                                    | Chinaka                                                                                                    | ta s. Particio al Comunito allia<br>4 (217)                                                                                                    | Che foto passale se o Mantage de Crettauros prine rigen<br>1975 parte fina (211                                                                                                    |
| rigal Unique de Aurola Passari pers<br>Historia, 3 contratoria da la Unio<br>Nación Automatica Decembra actua d                                                                                                    | anderine 7475<br>Second confident |            | egite la altratation<br>parateria de la compa | e a baarlanere e<br>restance a standard | Chiardo fama<br>alchar e umina<br>Frank e provins                                                                                                    | Onders Talland                                                                                                    | Parite Palera y distribution in<br>acto in references in HS prochasilian (                                                                                                    | <ul> <li>Charanthamana Parta fairer y statistizens b<br/>worket is tooseasin in clonasin is RC prestante<br/>internatio ca14/34.</li> </ul>                                                                                                    |
| a a control i transmi att                                                                                                    | Servers son                       | ie ce o co | a man a source                                | or our adained                          |                                                                                                    | Cristian Hill Ten                                                                                                    | Report Tamping" proper manifest units on<br>in magnification of efforts and the Pellipses                                                                                                    | O to maker 40. Too Row Toronto' property (or the capitor<br>store a resonance to movements in other pains at RT are                                                                                                    |
| 11 INFORMACION SEL (187)/0                                                                                                    | DAN'TE                            |            | _                                             |                                         |                                                                                                    | tenter a threader                                                                                                    | ar og tester at the T-S-A                                                                                                    | NUMBER OF STREET OF COMPANY AND ADDREET ADDREET AD                                                                                                    |
|                                                                                                    | 0                                 | - 6        | and the second second                         |                                         |                                                                                                    | C fuelfarine ran                                                                                                    | ten provinceto in historia e alta 2011.<br>Integrates o ante parties                                                                                                    | O "Loss"homos ingianes po concepto de lastago de arteto (2017<br>una vez energetablicas, objustes) e conte parelles                                                                                                    |
| -                                                                                                    |                                   | 1000       | ANNON                                         | 1.20                                    | _                                                                                                    | Patient                                                                                                    | ingration.                                                                                                    | August Ingent                                                                                                    |
| e de Estudioria                                                                                                    |                                   |            | mana de longuno febrial                       |                                         | and the second second se                                                                                                    |                                                                                                    |                                                                                                    | discourse in the second                                                                                                    |
| tellucional                                                                                                    | 101                               |            | ids fale an                                   |                                         |                                                                                                    | 100                                                                                                    |                                                                                                    | 100                                                                                                    |
| a prope                                                                                                    |                                   |            | Sec.mark                                      | 1                                       | -                                                                                                    | Charge and ally                                                                                                    | press pr progra it folge et e at 217<br>altre a web parties. In integer Robert                                                                                                    | <ul> <li>Contraction of the second state of the second state o</li></ul> |
| TE & REFORMACIÓN DE COMPI                                                                                                    | 0900k/A#U                         | AI         |                                               |                                         |                                                                                                    | 1 art a 1 and                                                                                                    |                                                                                                    | a ter ter ter ber der ter bereiter                                                                                                    |
| to Waters & 200. Select reliant                                                                                                    | it bet das in in cold             | 60. Hall   | terden unte personerne te                     | dage of places                          | List alide                                                                                                    | 1                                                                                                    |                                                                                                    | A PROPERTY OF A PROPERTY OF A        |
|                                                                                                    |                                   |            |                                               | han and a                               | And Annual A<br>Annual Annual<br>Annual Annual<br>Annual<br>Annual<br>Anu |                                                                                                    | Ad<br>Arona a plane & prome<br>Incompany of<br>Append & response and to be<br>Append & response and to be<br>Appe                                                                                                    |                                                                                                    |
| nei                                                                                                    |                                   |            |                                               | And a second                            |                                                                                                    |                                                                                                    | Af<br>From a shore is series<br>Social respine fit<br>types is respine fit<br>Social respine (Social Social Social<br>Social Social                                                                                                    |                                                                                                    |
| La nella in sila in seguri<br>la nella i sila in sila in seguri<br>la nella in seguri di conta<br>la nella in seguri di conta<br>la nella nella in seguri |                                   |            | uner                                          | and a second                            |                                                                                                    |                                                                                                    | M<br>Francisco Accesso<br>Services and Accesso<br>Services Accesso Accesso<br>Services Accesso Accesso Accesso<br>Services Accesso Accesso Accesso<br>Services Accesso Accesso Accesso<br>Services Accesso Accesso Accesso<br>Services Accesso Accesso Accesso<br>Services Accesso Accesso Accesso<br>Services Accesso Accesso Accesso<br>Services Accesso Accesso Accesso<br>Accesso Accesso Accesso Accesso<br>Accesso Accesso Accesso Accesso<br>Accesso Accesso Accesso<br>Accesso Accesso Accesso<br>Accesso Accesso<br>Accesso Accesso Accesso<br>Accesso Accesso<br>Accesso Accesso<br>Accesso Accesso<br>Accesso Accesso<br>Accesso<br>Acce                                                    | anage able to the W                                                                                                    |
| Hall                                                                                                    |                                   |            | VA                                            | 100<br>000                              |                                                                                                    |                                                                                                    | M<br>Decision of the second second secon                                                                                                    | analy a she as here the                                                                                                    |
|                                                                                                    |                                   |            | Trends                                        | 000                                     |                                                                                                    | I Control of Control of Control o | Add.<br>Hone and a strain to prove<br>been any put of<br>types to recept only only on<br>types to recept only only on<br>types to strain the site any end of the<br>put of any strain the site any end of the site<br>any strain the site any end of the site any end of the site any en                                                                                                    |                                                                                                    |
|                                                                                                    |                                   |            |                                               | -0000                                   |                                                                                                    | Territoria and territoria                                                                                                    | M.<br>Marine and the set of the second<br>backet many parts of the second<br>backet many parts of the second<br>backet of the second second second second<br>backet of the second second second second<br>second second second second second second<br>second second second second second second<br>second second second second second second<br>second second second second second second<br>second second second second second second<br>second second second second second second<br>second second second second second second<br>second second second second second second second<br>second second second second second second second<br>second second second second second second second<br>second second second second second second second<br>second second second second second second second second<br>second second second second second second second second<br>second second second second second second second second<br>second second second second second second second second<br>second second second second second second second second<br>second second second second second second second second second second<br>second second                                                                                                    |                                                                                                    |
|                                                                                                    |                                   |            |                                               | -00000                                  |                                                                                                    | A Contract of the second of the second of th | Met.<br>Met.<br>Met. |                                                                                                    |
|                                                                                                    |                                   |            |                                               | 000000                                  |                                                                                                    | I Control of Control of Control o | M.<br>M.<br>More applicable account of a process<br>based and process of a process of a<br>second second second second second<br>second second second second second second<br>second second second second second<br>second second second second second<br>second second second second second<br>second second second second second<br>second second second second second<br>second second second second second<br>second second second second second second<br>second second second second second second second<br>second second second second second second second<br>second second second second second second<br>second second second second second second second second<br>second second second second second second second<br>second second second second second second second second second<br>second second                                                                                                    |                                                                                                    |
|                                                                                                    | 1 10                              | 5          |                                               | 000000                                  |                                                                                                    | A contract of explored of the second of the second of the  | Me Me Me Me Me Me Me Me Me Me Me Me Me M                                                                                                    |                                                                                                    |
|                                                                                                    |                                   | 5          |                                               | 0000000                                 |                                                                                                    | Construction     Construction     C      | Mail Market A service<br>And a service A service<br>back they app 40<br>the service a service and<br>the service a service and the service<br>and the service and the service and the service<br>service and the service and the service<br>service and the service and the service<br>the service and the service and the service<br>service and the service and the service<br>service and the service and the service<br>service and the service and the service<br>service and the service and the service<br>service and the service and the service<br>service and the service and the service<br>service and the service and the service<br>service and the service and the service<br>service and the service and the service<br>service and the service and the service<br>service and the service<br>service and the service<br>service and the service<br>service and the service<br>service and the service<br>service and the service<br>service and the service<br>service and the service<br>service and the service<br>service and the service<br>service and the service<br>service and the service<br>service and the service<br>service<br>serv                                                                                                    |                                                                                                    |
|                                                                                                    |                                   |            |                                               | 10000000                                |                                                                                                    | Annu a construction of the second second sec | M     M                                                                                                    |                                                                                                    |
|                                                                                                    |                                   |            |                                               | 00000000                                |                                                                                                    | Contraction of the second second seco | Melling and services and services and servic                                                                                                    |                                                                                                    |
| A sector oper allo                                                                                                    |                                   | 5          |                                               | 1 a0000000                              |                                                                                                    | Additional and a second second | MA<br>More and scheme is account<br>in the scheme is a scheme in the scheme<br>in the scheme is a scheme is a scheme<br>SCOL SCALE SCHEME IS A SCHEME IS A<br>Scheme is a scheme is a scheme is a<br>SCOL SCHEME IS A SCHEME IS A<br>SCHEME IS A SCHEME IS A SCHEME IS A<br>SCHEME IS A SCHEME IS A SCHEME IS A<br>SCHEME IS A SCHEME IS A SCHEME IS A<br>SCHEME IS A SCHEME IS A SCHEME IS A<br>SCHEME IS A SCHEME IS A SCHEME IS A<br>SCHEME IS A SCHEME IS A SCHEME IS A<br>SCHEME IS A SCHEME IS A SCHEME IS A<br>SCHEME IS A SCHEME IS A SCHEME IS A<br>SCHEME IS A SCHEME IS A SCHEME IS A<br>SCHEME IS A SCHEME IS A SCHEME IS A SCHEME IS A<br>SCHEME IS A SCHEME IS A SCHEME IS A SCHEME IS A<br>SCHEME IS A SCHEME IS A SCHEME IS A SCHEME IS A<br>SCHEME IS A SCHEME IS A SCHEME IS A SCHEME IS A<br>SCHEME IS A SCHEME IS A SCHEME                                                                                                    |                                                                                                    |
|                                                                                                    |                                   |            |                                               | -0000000                                |                                                                                                    | Contraction of the second second seco | Additional and a second and a second an                                                                                                    |                                                                                                    |
|                                                                                                    |                                   |            |                                               |                                         |                                                                                                    | Annual Control of Control of      | Advancement     Market     Market     M                                                                                                    |                                                                                                    |
|                                                                                                    |                                   |            |                                               | -0000000                                |                                                                                                    | Annual of the second second se | M M Management<br>Management<br>Sector sprace<br>Sector sprace<br>Management<br>Management<br>Manageme                                                                                                    |                                                                                                    |

11. Marque 'Sign and Send' en la parte derecha, para que reciba el documento por correo electrónico y pueda llenar el mismo y firmarlo.

En el correo electrónico marque

Abrirá una página de Internet, en la cual presionará 'SignRequest', en el lado izquierdo de la parte de arriba. **Se requiere la firma original.** 

That was easy, right?

- 12. Luego que complete dicho paso y tenga lleno el documento, marque el botón verde de arriba a mano derecha que indica 'Finalize'.
- 13. Proceda a marcar el encasillado 'I Agree to the Terms of Use....' y presione 'Sign' para que el formulario llegue al correo electrónico para la firma del padre o madre.

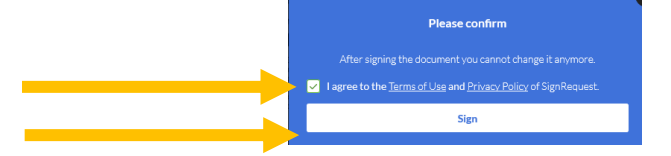

- 14. Realice el mismo proceso para colocar la segunda firma. **RECUERDE que, es requerido que el** documento tenga las firmas originales.
- 15. Descargue el documento para 'enviarlo' como 'upload' a través de <u>http://portal.upr.edu</u>.

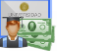

a. Debe acceder al Portal Next , luego verá la pestaña **Application Process 2020**-**2021**. Deberá marcar el botón verde que dice '**View Status'**.

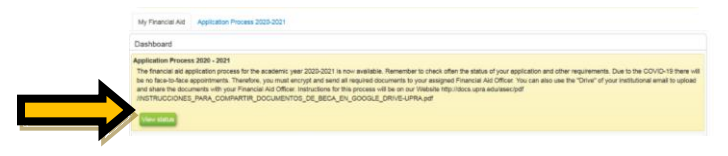

b. Verá los pasos a seguir. En el Paso 2 le indicará la fecha de su cita, los documentos a entregar y el correo electrónico de su Oficial de Asistencia Económica.

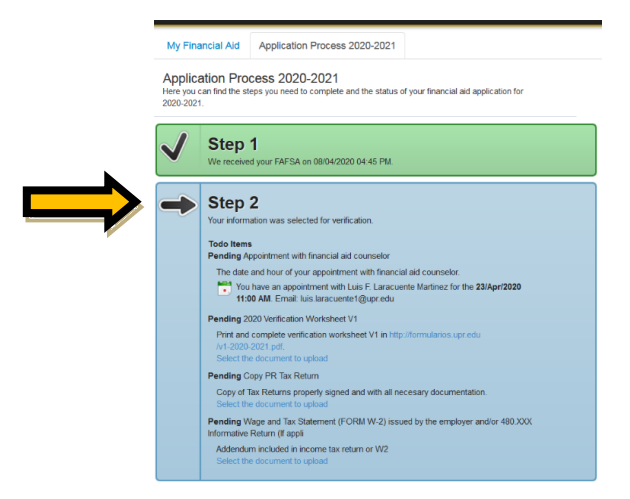

c. Seleccione 'Select the document to Upload'.

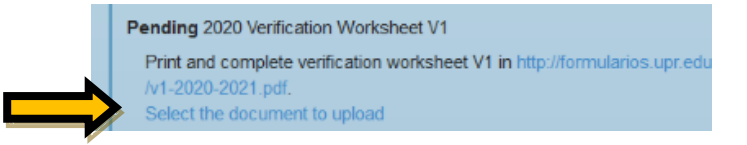

d. Busque en su computadora el documento para insertarlo. Solo podrá insertar documentos en formato PDF, o foto. Siga los mismos pasos para todos los documentos requeridos.

| 2020 Verificatio | n Worksheet     | V1              |                   |  |
|------------------|-----------------|-----------------|-------------------|--|
| Upload Documents | Make sure the d | ocument is in p | df format         |  |
| S                | elect Document  | Browse          | No file selected. |  |

 e. Una vez que el documento haya subido al Portal, la pantalla le indicará 'Uploaded Document: y su respectivo título'. Si deseas sustituir el documento, puedes oprimir 'Upload New Document'. El último documento que hayas subido es el que tu Oficial recibirá.

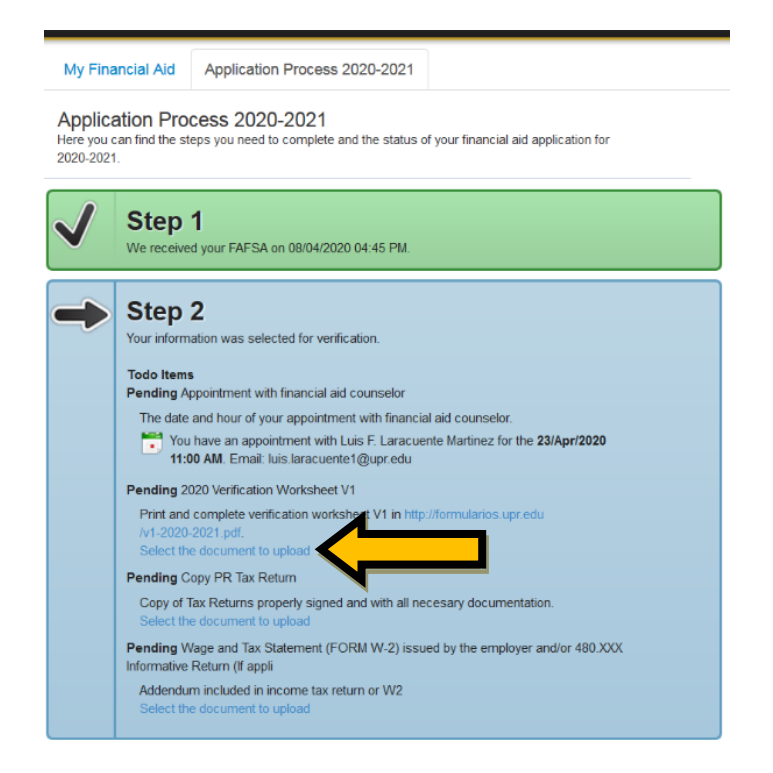

Instrucciones para firmar documentos en SingRequest UPRA.doc